## **MIGRATING MULTS INTO ZIMS FOR STUDBOOKS**

*If you are using* <u>SPARKS</u>... and for at least some of your multiple possible parent entries, you have used: a) MULT without a number after it, and/or b) listed the possible parents in a Parental ID Assumption note instead of the pop-up window, and/or c) did not enter the probability percentage for each parent, you have two options. **You may only choose one.** 

- Adapt all multiple possible parent entries in SPARKS 1.6 so that <u>all</u> have a number after the parent (e.g., MULT2, MULT3) <u>and</u> all possible parents' studbook IDs <u>and</u> their probability percentages are entered in the pop-up window of each individual's record with a MULT# parent.
- 2. Create a MULT Definition Document (see below).
  - If you choose this option, please note that all MULT#s listed in the MULT Definition Document will need to be updated in your studbook to match the MULT# assigned in the document. (e.g., MULT1, MULT2, MULT3, etc.).

*If you are using <u>PopLink</u>...and have some multiple possible parent entries, you will need to create a MULT Definition Document (see below).* 

## How to create a MULT Definition Document:

1. Use <u>the .txt file linked here</u> and skip step 2 OR open Microsoft Notepad to create your own .txt file and name it 'MULT\_DEF\_studbook\_name.txt'

- $\hfill\square$  Spaces and special characters are not allowed in the name; only underscores
- □ e.g., MULT\_DEF\_ASIAN\_SMALL\_CLAWED\_OTTER.txt
- 2. Copy and paste the following line as your first line in your document. The data types will be explained in the next step.

MultName, ParentStudbookID, Probability

- 3. Using the format in your first line of your document (from step 2), enter one line of text for each potential parent within each MULT# parent. Please remember to insert a comma after each data type. Do not use spaces and do not skip lines. If data are entered differently than suggested here, your studbook data will not migrate properly.
  - <u>MultName</u> This is the name of the MULT# used within the sire and dam fields of your studbook. The value here <u>must</u> match what you have entered in your studbook or it will not link properly.
  - ParentStudbookID This should be the Studbook ID number of one of the potential parents included in the MULT#. These values can also include entries like UNK3, WILD9, or UNK. However, they may not contain references to any other MULT# parents.
  - Probability This is the probability that this particular animal is the actual parent. The total probabilities for all MULT# possible parents should add up to 100%.

*In the example below*, if we only have two MULT# parents in our studbook (MULT1 = SB#1020, SB#1058 and MULT2 = SB# 839, SB#849, #SB850, SB#906, SB#907, SB#1002; with #839 having 50% probability and the others having an equal probability), it will look like this.

| INULT_DEF_ASIAN_SMALL_CLAWED_OTTER.txt - Notepad |      |         |       |                    |
|--------------------------------------------------|------|---------|-------|--------------------|
| File                                             | Edit | Format  | View  | Help               |
| Mul                                              | tNam | e,Paren | tStud | bookID,Probability |
| MULT1,1020,50                                    |      |         |       |                    |
| MULT1,1058,50                                    |      |         |       |                    |
| MULT2,839,50                                     |      |         |       |                    |
| MULT2,849,10                                     |      |         |       |                    |
| MULT2,850,10                                     |      |         |       |                    |
| MULT2,906,10                                     |      |         |       |                    |
| MULT2,907,10                                     |      |         |       |                    |
| MULT2,1002,10                                    |      |         |       |                    |

What happens if you do not do this?

<u>The MULT parents in your studbook will migrate into ZIMS for Studbooks, but will not be linked to the potential parents'</u> <u>records nor recognized by PMx.</u> You will be able to identify these undefined MULT# parents after migration, because they will start with an underscore (i.e., \_MULT22 instead of MULT22). You can change these \_MULT#s after migration, but will need to do so one at a time and immediately after migration before adding any more MULT# parents. As such, we strongly suggest you complete the MULT# Definition Document before migration.